# **Slack Guidelines & Best Practices**

# Hoe kan ik toegang krijgen?

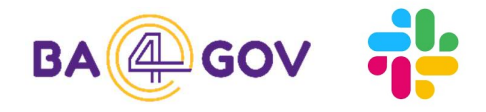

Nieuwe leden kunnen toegang krijgen op twee manieren:

- Via persoonlijke invite naar het officieel e-mailadres van de instelling
- Via deze Invite link (30 dagen geldig)

|              | BA4Gov ···                                                                                                    |                                     |
|--------------|----------------------------------------------------------------------------------------------------|-------------------------------------|
| Home         | BA4Gov<br>ba4gov.slack.com                                                                                                |                                     |
| റ്റ<br>™     | Your team is on the free<br>version of Slack. Upgrade to<br>Pro                                                           | Invite people to BA4Gov ×           |
| <br>Activity | On the free version of Slack, messages<br>and files older than 90 days will be<br>hidden. To access your history, try Pro | Send to                             |
| More         | for free.  Get 50% off your first three months of Slack Pro. See plan details  S <sup>9</sup> Upgrade Now                 | 1 voornaam.naam@rsvz-inasti.fgov.be |
|              | Invite people to BA4Gov                                                                                                   | OR                                  |
|              | Preferences<br>Filter sidebar ><br>Tools & settings >                                                                     | G Continue with Google Workspace    |
|              | Sign in on mobile<br>Sign out<br>Open the Slack App                                                                       | Copy invite link Edit link settings |

Opgelet: De toegang dient nadien goedgekeurd worden door iemand van de kerngroep van de BA4Gov community. Pas dan heeft u toegang tot de BA4Gov workspace.

Maak vervolgens een account aan met uw officieel e-mailadres van de instelling.

Nadat uw toegang werd goedgekeurd kan u verdergaan met uw profiel aan te vullen.

#### 'Profiel' aanvullen

- **Display name**: Voornaam + familienaam + (instelling) Het is belangrijk om hier je instelling te vermelden! Dit is zichtbaar voor iedereen.
- **Title** (max 249 karakters): Functie, belangrijke domeinervaring, projecten, eventueel link naar je linkedIn pagina.
- E-mail: Professioneel emailadres
- Profielfoto toevoegen

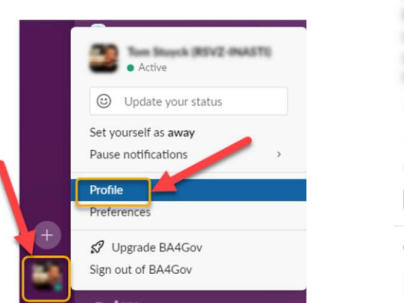

| Tere Branch<br>Branch and Branch and Branch and Branch and Branch and Branch and Branch and Branch and Branch and Branch and B |                 | Edit                  |
|----------------------------------------------------------------------------------------------------|-----------------|-----------------------|
| angeois used in Relation. Co                                                                                                   | the threater is | and the second second |
| + Add name pronunciation                                                                                                    |                 |                       |
| Active                                                                                                    |                 |                       |
| 11:53 AM local time                                                                                                    |                 |                       |
| Set a status                                                                                                    | View as         | •]:                   |
| Contact information                                                                                                    |                 | Edit                  |
| Email Address                                                                                                    |                 |                       |
| + Add Phone                                                                                                    |                 |                       |

### Slack app

Indien gewenst kan men de Slack app downloaden:

- <u>Download</u> for Windows
- **Download** for MacOs
- Download iOS app
- <u>Download</u> Android app

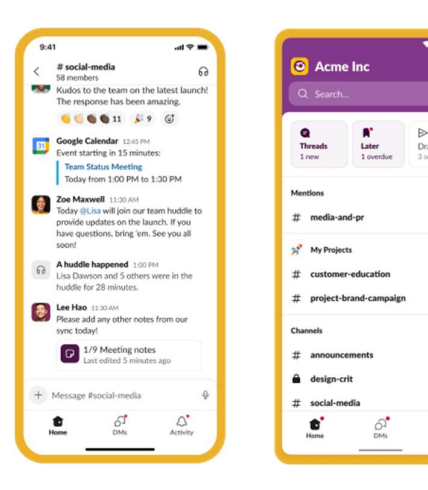

#### Starten met Slack

- Laagdrempelig!
- Iedereen chat in zijn taal naar keuze: NL, FR, EN
- Kies het kanaal dat past bij je vraag of bij de info die je wilt delen en chatten maar!
- Bij verdere discussies of gegevensuitwisselingen in detail kan je overgaan op mail of een meeting.

**Opgelet**: In de gratis versie van Slack verdwijnen berichten automatisch na 90 dagen.

# Hoe verlaat je de BA4Gov workspace (vb. bij vertrek uit instelling) ?

- Klik onderaan op je profielfoto in de meest linkse zijbalk.
- Selecteer 'Profile' uit de lijst met opties.
- In het profieloverzicht, klik op de 'three dots' knop.
- Klik op 'Account settings'. Selecteer het tabblad 'Settings' en scroll naar beneden.
- Selecteer 'Deactivate your account'. Voer je wachtwoord in en klik op de knop 'Confirm Password'.

| Ten Bandi                     | a statement of the second second                       | Edit Settings Notifications Profile                                                                                                    | Access Logs |
|-------------------------------|--------------------------------------------------------|----------------------------------------------------------------------------------------------------|-------------|
|                               | ette d'incluire an, faces<br>a fatter threader horizon | Password<br>Two-Factor Authentication<br>Two-Factor authentication is loading for your account.                                                                                                    | expand      |
| + Add name pronunciation      | - N                                                    | Email Address<br>Your email address is                                                                                                    | expand      |
| Active     1:55 PM local time |                                                        | Time Zone<br>Slack uses your time zone to send summary and notification emails, for times in your activity feeds,<br>and for reminders. Your time zone is currently set to: (UTC+01:00) Brussels, Copenhagen, Madrid,<br>Paris.                                                                   | expand      |
| Set a status                  | Copy display name:                                     | Language<br>Choose the language you'd like to use with Slack. Your language is currently set to: English (US).                                                                                                    | expand      |
| Contact information           | View preferences Account settings                      | Sign out all other sessions<br>Lost your phone? Left yourself logged in on a public computer? Need a<br>way to sign out everywhere except your current browser? This is for you.                                                                                                    | r sessions  |
| + Add Phone                   | View your files<br>Set yourself away                   | Deactivate account<br>If you no longer need your account on the BA4Gov workspace, you can<br>deactivate your account. Any other Stack workspaces you belong to will<br>not be affected.                                                                                                    | ccount      |
| About me                      | Copy member ID<br>Copy link to profile                 | You can also request that your profile information be deleted. Contact<br>the Primary Owner of your workspace or organization at<br>katified indicagificity-imanification.<br>Note: Just trying to change your email address? <b>You can do that here</b> ,<br>without deactivating your account. |             |